☆アプリのアップデート方法

# XUMMアプリが自動でアップデートしていない場合は、まずは手動でアップ デートしてxamanウォレットにしましょう。

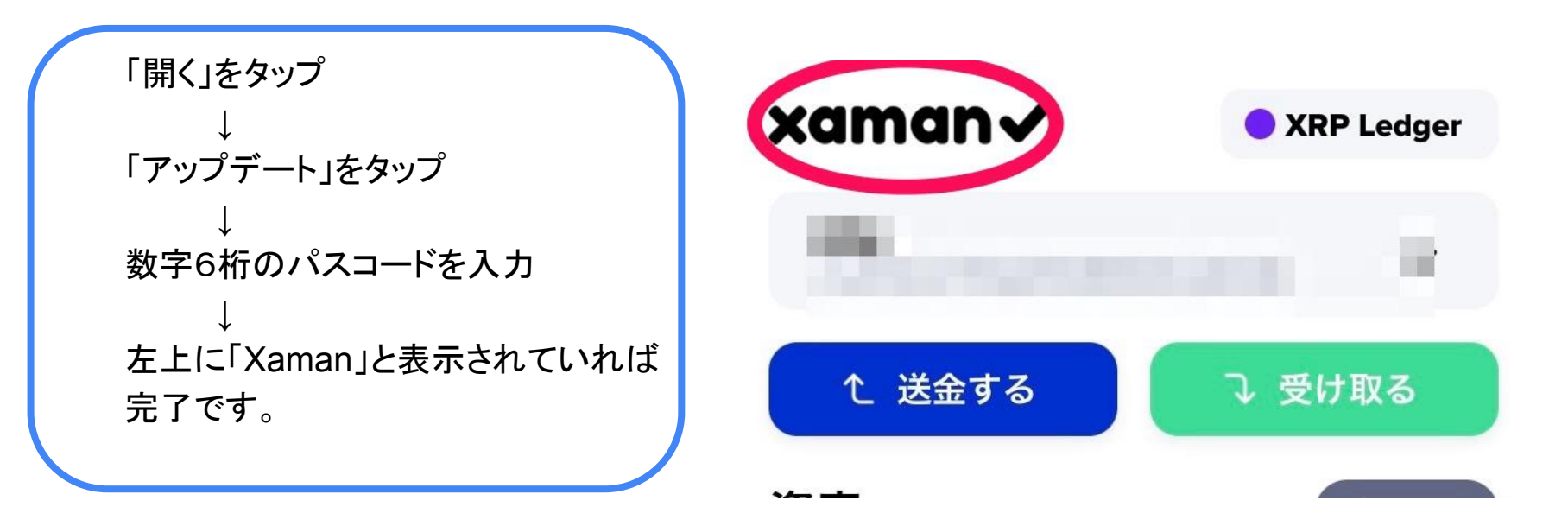

# XRPL アカウントをXahauにインポートする手順

1.Xamanを開いてホーム画面下の xvボタンを押し「QRコードのスキャ ン」を選択 2.Xahau Importを選択

# 

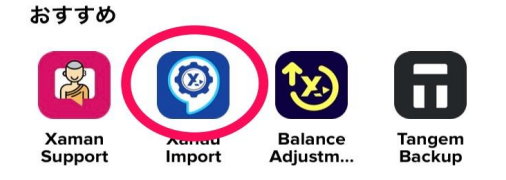

[] QRコードのスキャン

### 3.この画面が出たら内容をよく 読み チェックをしてNext

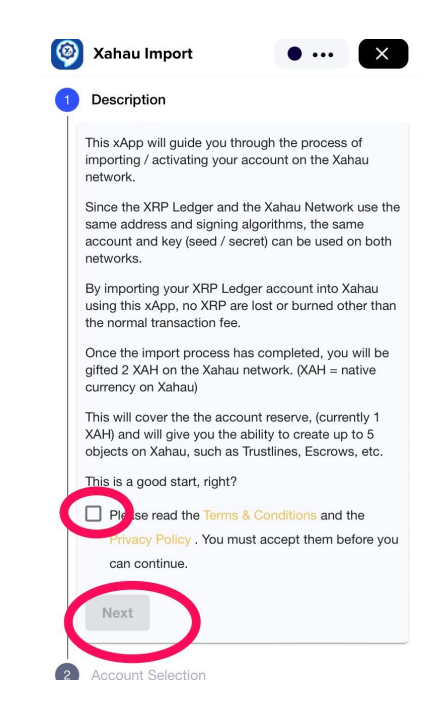

4.インポートしたいアカウントが表示さ れていることを確認し Nextをタップ

Ø Xahau Import X • • • • Description Account Selection Which account would you like to import into Xahau? Currently selected: de la companya de la companya de la companya de la companya de la companya de la companya de la companya de la **Change Account** Back Next Account Set Import Transaction v.0.2.1 All rights reserved

# 5.ここでXRPレジャー上で署名 をするためExecute AccountSetをタップ

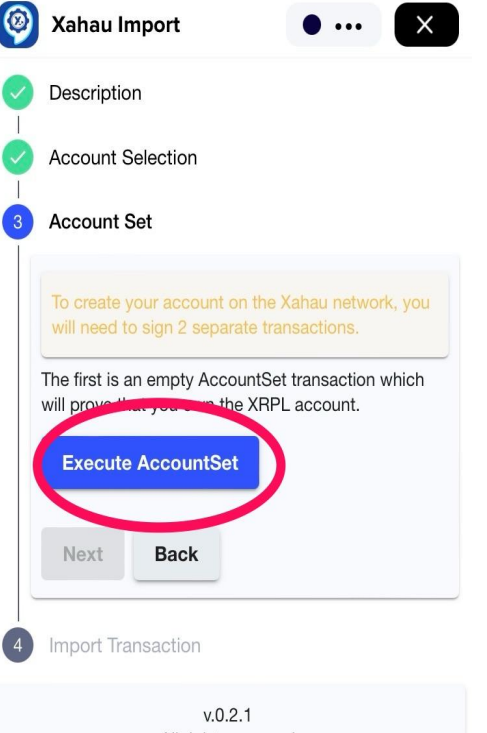

### 6.**スライドして承認する**を左から 右へスライド

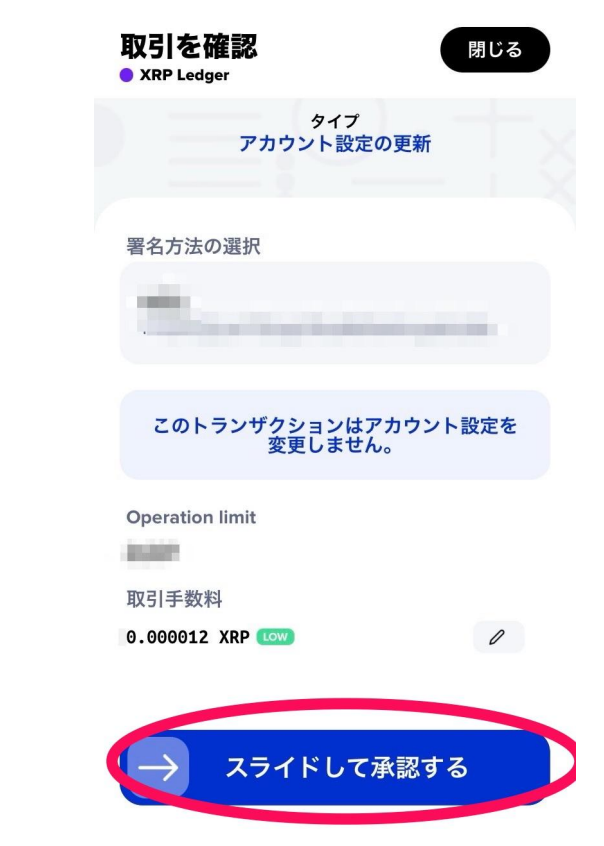

#### 7.数字6桁のパスコードを入 カ

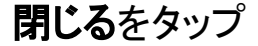

正常に送信されました

アカウント設定の更新

閉じる

# NEXTをタップ

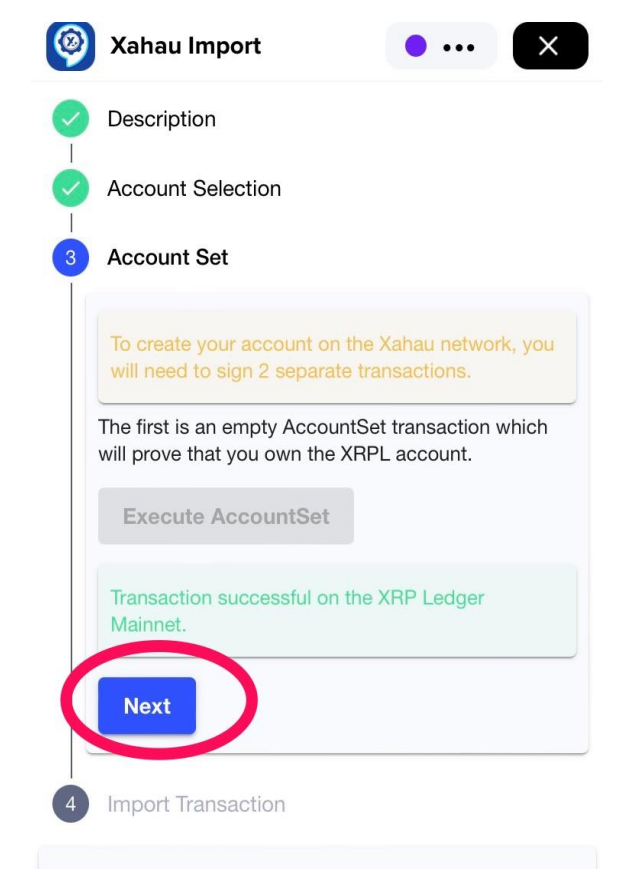

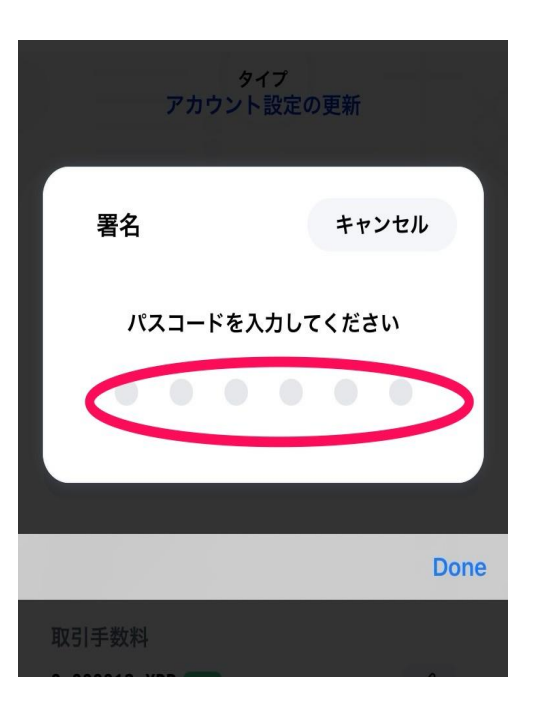

8.次の画面でXahauに切り替えるため、ネットワークスイッチボタンをタップ

## この画面が出たら Xahau Mainnetを選択

### **Import Account**を押し今度は Xahauネットワーク上で署名

Please confirm switching the network and sign the

transaction.

**Import Account** 

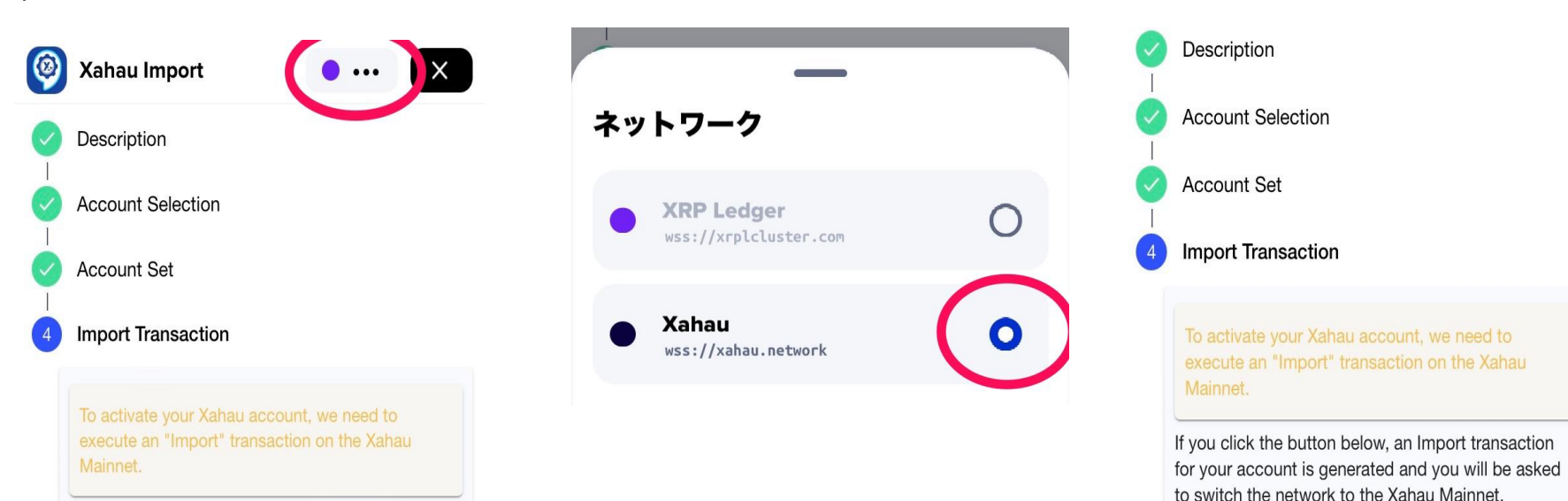

If you click the button below, an Import transaction for your account is generated and you will be asked to switch the network to the Xahau Mainnet.

Please confirm switching the network and sign the transaction.

Import Account

### 9.**スライドして承認する**を 左から右へスライド

| 取引を確認<br>● Xahau             | 閉じる   |
|------------------------------|-------|
| 署名方法の選択                      |       |
|                              |       |
| Blob                         | コピー 🖞 |
| Accesses, include the second |       |
| an anna a shi sa sa          |       |
| 続きを読む ~                      |       |
| ネットワークID                     |       |
|                              |       |
| Sequence                     |       |
| 0                            |       |
| 取引手数料                        |       |
| 0 XAH                        |       |
|                              |       |
|                              |       |

スライドして承認する

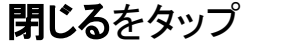

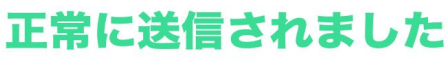

Import

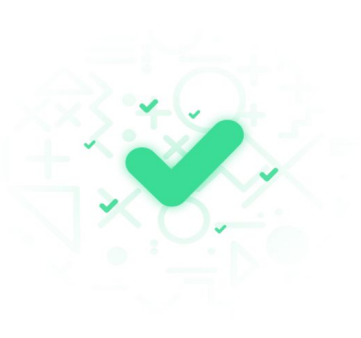

この画面が出たら完了! Close xAppをタップ

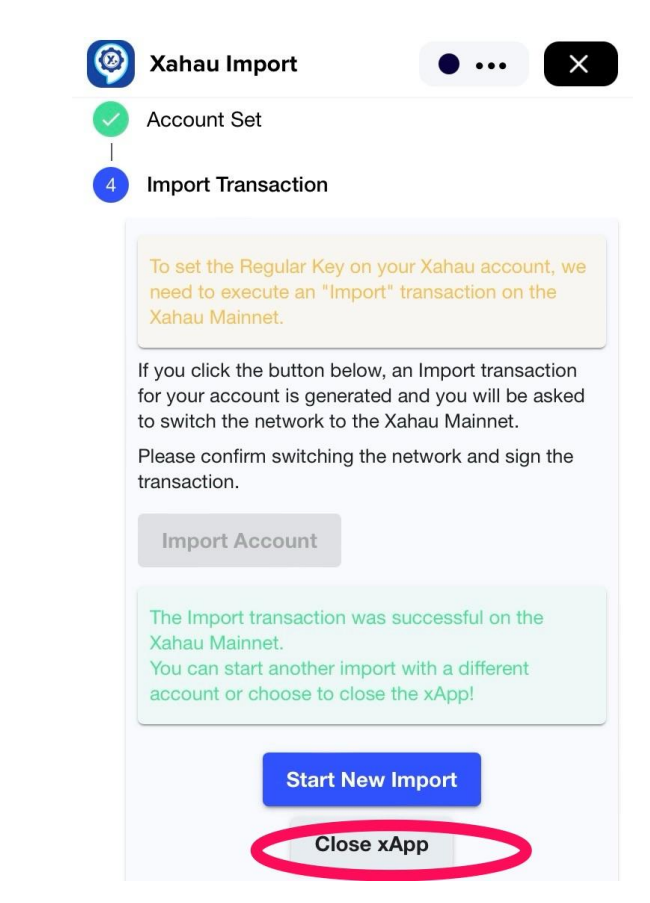

閉じる

インポートが成功したら Xahau Mainnetで有効化されたアカウントが 表示され準備金が表示されます。

※ちなみにXahauではこのツールを利用してインポートさ れたアカウントには2XAHがアカウントに付与される仕組 みとなっており、そのうち1XAHは準備金として利用されま す。

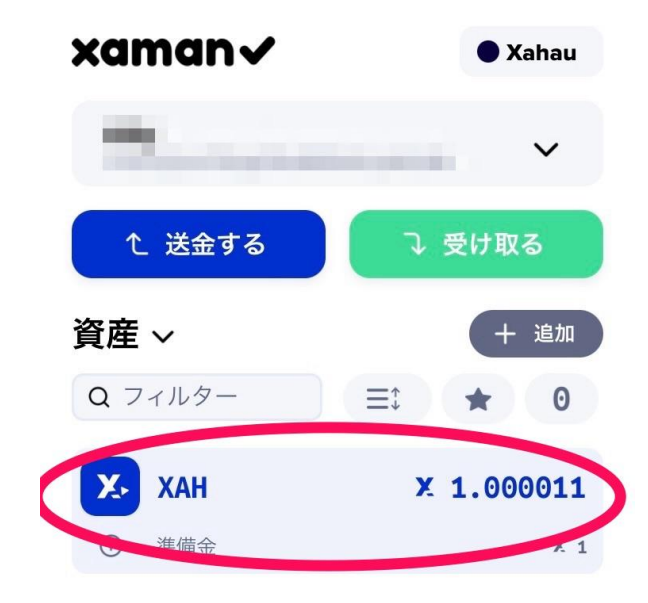